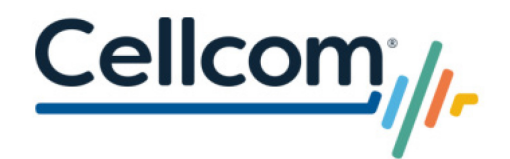

### weBoost Supplemental Installation Guide

Thank you for your purchase. For the best experience, please follow the manufacturer's installation guide. In instances where the weBoost App is referenced, use the instructions below to setup your new cellular booster. **The weBoost App is not supported.** 

## Find the nearest cell tower (strongest cellular signal)

RSRP is a metric used to measure the power of the cellular signal that your smartphone receives from the nearby cell tower. The power of your cellular signal directly impacts the performance of your cellular booster.

Use your Cellcom smartphone, along with the chart, recommended antenna direction and instructions below, to find the location outside your home where RSRP is the strongest.

| SIGNAL<br>STRENGTH | EXCELLENT  | GOOD        | FAIR         | POOR         |
|--------------------|------------|-------------|--------------|--------------|
|                    | 111        | ıtl         | ıl           |              |
| 4G/LTE             | -50 to -90 | -91 to -105 | -106 to -110 | -111 to -119 |

| Installation Address: | <br> |  |
|-----------------------|------|--|
|                       |      |  |

Recommended Antenna Direction: \_\_\_\_\_

Point the outdoor antenna to the direction of the best signal. If you cannot find an area outside your home with a signal, this solution is not likely to improve your indoor service.

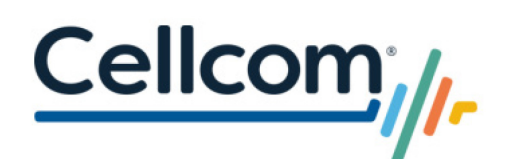

### Apple iPhone

- 1. Confirm your Cellcom phone is not connected to Wi-Fi
- 2. Open the Phone app
- 3. Dial \*3001#12345#\* then tap Send
- 4. Tap RsrpRsrqSinr
- 5. Monitor the *RSRP* value as you walk around the exterior of your home and note where the signal is the strongest. If *RSRP* is not in your menu, please restart phone and attempt again.

2:04 11 5G 100 LTE RsrpRsrqSinr Last seen: Wed, 2:04:19 PM CST 77 CellID -80 (dBm) 📕 rsrp -14 (dB) 📘 rsrq 197 (dB) 📘 sinr0 sinr1 130 (dB) 📘 num\_subs subs\_id 0 Д

Figure 1 - Field test mode as viewed in iOS 17, if you have a different iOS version, the menu options may vary.

Location:\_\_\_\_\_

Signal Strength (RSRP):\_\_\_\_\_

# Android Smartphone

- 1. In the Google Play Store, search for the *Network Cell Info Lite* application by *M2Catalyst*
- 2. Download and open the *Network Cell Info Lite* application and accept all permissions
- 3. Confirm the Gauge tab is selected along the top
- 4. Monitor the *RSRP, db* value as you walk around the exterior of your home

Location:\_\_\_\_\_

Signal Strength (RSRP):\_\_\_\_\_

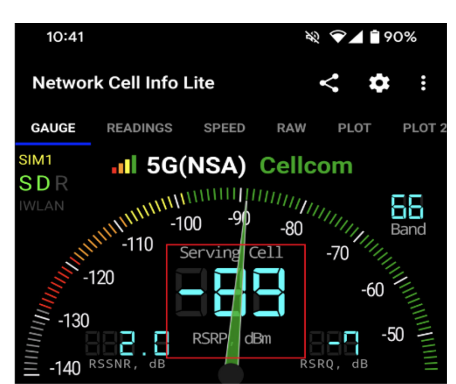

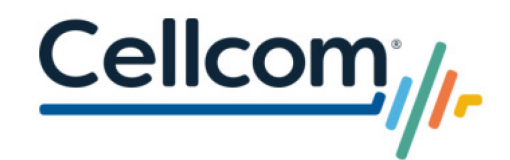

# **Product Technical Support**

Cellcom Customer Care Support Center: <u>https://www.cellcom.com/contact</u> Phone: 1-800-236-0055 or 611 from your Cellcom phone

## **Cellular Booster Registration**

Once you have installed your cellular booster, you will need to register it with Cellcom. This will automatically grant you the approval required by the FCC to use a commercial cellular booster.

Registration Link: Cellcom Consumer Signal Booster Registration: <u>https://www.cellcom.com/boosterRegistration.html</u>